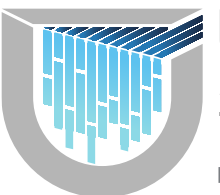

UMPQUA HEALTH

1813 W. HARVARD AVENUE, STE 206 ROSEBURG, OREGON 97471

#### MEMORANDUM

- To: Contracted UHA Providers
- From: Sue Goldberg, Vice President, Network & Business Development
- **Date**: October 23, 2017
- **Re:** New Claims Processing Administrator, Clearinghouses and PaySpan

Umpqua Health Alliance (UHA) is excited to announce PH TECH as its new third party administrator (TPA), effective January 1, 2018!

What does this mean for you? A smooth transition to a better solution for claims payments!

PH TECH has provided claims processing for other CCOs and ATRIO Health Plans for nearly a decade! Over the next few months, UHA will provide clear and timely communication to help make your transition to our new TPA as seamless as possible.

Effective December 16, 2017, claims can be submitted electronically to PH TECH through one of the six clearinghouses. The clearinghouse names and their IDs are listed below:

- Availity (77503)
- Change Healthcare/Emdeon/MCPS (77502)
- Gateway EDI/Trizetto (77504)
- GE Healthcare/Centricity (Search for payer Umpqua Health Alliance, 77500)
- Office Ally (77501)
- Relay Health (77505)

If you don't see your preferred clearinghouse listed above, please contact Lorianne Heard for further clarification.

You also have the option to submit claims directly through PH TECH via an SFTP connection by contacting the PH TECH EDI Support (503) 584-2169, option 1, or by mail or walk-in at:

| Mail: | PO Box 5308     | Walk-in: | 1813 W Harvard Ave, Ste 110 |
|-------|-----------------|----------|-----------------------------|
|       | Salem, OR 97304 |          | Roseburg, OR 97471          |

As a first step, we would like to introduce "Payspan" as the new electronic funds transfer (EFT) system. If your practice is already registered with Payspan, you should receive a letter directly from them closer to the transition date. The letter will contain your unique registration code and Payee ID Number (PIN). A draft copy of the letter containing instructions for activating your registration code for claims payments from UHA is attached as "(A)" for your reference.

If you are not already registered, the second attachment "(B)" provides directions on "How to Register for Payspan." If you are not already registered, we encourage you to do so at your earliest convenience!

Please note, ABCT will continue to accept your claims through December 15, 2017. Effective December 16, 2017, please submit your claims through PH TECH or your preferred clearinghouse. Check runs will continue to be processed on a bi-weekly basis. Again, we will be communicating with you on a regular basis throughout the transition.

If you have any questions, please contact Lorianne Heard, Provider Relations & Contracting Representative, at (541) 957-3094 or email <u>lheard@umpquahealth.com</u>.

Thank you for being a valued Payspan healthcare payments customer!

Payspan is happy to announce the addition of a new payer, Umpqua Health Alliance in partnership with PH TECH. We expect to begin processing payments for Umpqua Health Alliance soon and are encouraging providers to add registration codes to their existing accounts.

Our records indicate **your practice is already registered within Payspanhealth.com** and is receiving electronic payments and remittance advice through Payspan for one or more other payers. As you know from experience, Payspan is free to providers and conveniently reduces costs, speeds secondary billings, improves cash flow, and reduces paper usage. Please take advantage of this convenient and free service for **Umpqua Health Alliance** by activating your new EFT registration codes.

#### Your unique registration code:

«REG CODE»

#### Payee ID Number (PIN):

### Activate Payspan service for your Umpqua Health Alliance Plan payments:

- Access your current Payspan account at <u>www.payspanhealth.com</u>
- Login and select 'Your Payments'
- Select 'Add New Reg Code' (far right of screen)
- Enter required fields on the 'Add Registration Code' screen

#### Additional Information:

- The Payspan system is designed for your practice to use a single administrator account for payments from all payers, regardless of how many individual users your administrator sets up with their own usernames and passwords
- You can select a bank account already in use with Payspan as the receiving account for this payer's reimbursement payments or you can set up a new bank account. If you set up a new bank account, Payspan will make a test deposit of less than \$1.00 and will email you in a few days asking that you visit <u>www.payspanhealth.com</u> to confirm the amount deposited and thus validate that the account has been properly set up. The deposit does not need to be returned to Payspan.

For additional assistance, please access the Payspan website at <u>https://www.payspanhealth.com/nps/Support/Index</u> or contact Payspan via email at providersupport@payspanhealth.com.

Thank you for depending upon Payspan for all your healthcare payment needs. We are proud to serve you!

Payspan: Empowering the Healthcare Economy®

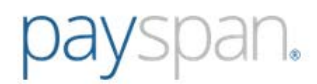

# How to Register for Payspan

- Go to <u>www.payspanhealth.com</u> and click the **Register Now** button.
- If you are registering for the very first time on Payspan, and you don't have a Registration Code, simply enter your NPI, TIN and Billing Zip Code and click **Submit**. (This feature is only available for first-time provider registration).
- If you do have a Registration Code enter it in the box on the right and click **Submit**.

| New Enrollment                                                                                                    |                                                                                                    |  |  |
|----------------------------------------------------------------------------------------------------|----------------------------------------------------------------------------------------------------|--|--|
| Get Started Personal Info A                                                                                          | ccount Setup Verify Your Info                                                                                               |  |  |
| Get Started                                                                                                    |                                                                                                    |  |  |
| Welcome to PaySpan, where we are empowering the healt<br>more. This solution gives Providers access to remittance an | hcare economy. PaySpan offers a solution that delivers ele<br>d claim details online, and straightforward reconciliation of |  |  |
| Choose one of the following options to begin your registration                                                       | on:                                                                                                    |  |  |
| Already Registered?                                                                                                  |                                                                                                    |  |  |
| National Provider Identifier (NPI)                                                                                   | Reg Code                                                                                                    |  |  |
|                                                                                                    |                                                                                                    |  |  |
| Provider Federal Tax Identification Number<br>(TIN) or Employer Indentification Number<br>(EIN)                      | What is a Reg Code?                                                                                                    |  |  |
|                                                                                                    | OR                                                                                                    |  |  |
| Billing Zip Code (5 digits)                                                                                          |                                                                                                    |  |  |
| Submit                                                                                                    | Submit                                                                                                    |  |  |

### **Get Started**

 Providers that register with a Registration Code will also need to enter their PIN and TIN then click Start Registration. Please note if the Payspan registration code has an NPI associated to it, NPI will also be requested on the Get Started screen. Providers can click the "Atypical Service Provider" box to bypass entering the NPI to complete registration.

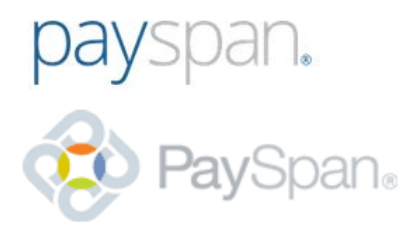

### New Enrollment

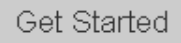

Personal Info Account Set Up Verify Your Info

#### Get Started

Welcome to PaySpan, where we are empowering the health care economy. PaySpan offers a solution that delivers electronic payments (ACH Providers access to remittance and claim details online, and straightforward reconciliation of payments to reduce costs and improve cash flo

| RegCode:                                                                                    |  |  |  |
|---------------------------------------------------------------------------------------------|--|--|--|
|                                                                                             |  |  |  |
| Provider Identification Number (PIN):                                                       |  |  |  |
| Provider Federal Tax Identification Number (TIN)<br>or Employer Identification Number (EIN) |  |  |  |
| National Provider Identifier (NPI):                                                         |  |  |  |
|                                                                                             |  |  |  |
| Atypical Service Provider                                                                   |  |  |  |

Start Registration

- Enter your Tax Identification Number (TIN) and Provider Identification Number (PIN)
- PIN errors? Try using all capital letters. PINs are case sensitive.
- An Atypical Service Provider is one that does not furnish health care services. Examples are taxi drivers, auto mechanics, and carpenters.
- Support
- How to Register
- Already Registered?

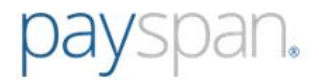

## **Personal Info**

• Enter your personal contact information and designate a user name and password.

|                                                                               | Personal Info                                               | Account Setup                                                                                                    | Verify Your Info                  |
|-------------------------------------------------------------------------------|-------------------------------------------------------------|----------------------------------------------------------------------------------------------------|-----------------------------------|
| Tell Us About You                                                             | ırself                                                      |                                                                                                    |                                   |
| Please provide us with yo                                                     | ur basic contact information t                              | o enable us to create a user a                                                                                                    | ccount for you on the PaySpan Hea |
| Provider Name: General<br>Provider Tax Identificat<br>National Provider Ident | Anesthesia<br>tion Number: 88-88888888<br>ifier: 9999999999 |                                                                                                    |                                   |
| Provider Contact Name:                                                        |                                                             | Username:                                                                                                    |                                   |
| Administrators full name Email Address:                                       |                                                             | Minimum 8 characters and may include:<br>letters (a-z), numbers (0-9), dashes (-),<br>underscores (_), ampersats (@), periods (.) |                                   |
| Notifications will be sent to this address.                                   |                                                             | Password:                                                                                                    |                                   |
| Confirm Email Address:                                                        |                                                             | Confirm Password:                                                                                                    |                                   |
| Telephone Number:                                                             |                                                             | Challenge Question:                                                                                                    |                                   |
|                                                                               |                                                             | In what city was you                                                                                                    | r first job? •                    |
| Please use the 000-000-0000 format.                                           |                                                             | Challenge Answer:                                                                                                    |                                   |
| Title:                                                                        |                                                             |                                                                                                    |                                   |
| Office Manager                                                                | •                                                           | Next                                                                                                    |                                   |

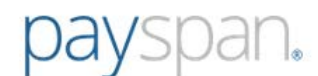

# **Account Setup**

• Designate the bank account you wish to have funds deposited into and click the **Next** button to continue

| New Enrollment                                                                                                    |                                                             |               |                                                                                                    |  |
|----------------------------------------------------------------------------------------------------|-------------------------------------------------------------|---------------|----------------------------------------------------------------------------------------------------|--|
| <b>⊘</b> Get Started                                                                                                    | Personal Info                                               | Account Setup | Verify Your Info                                                                                                    |  |
| Set Up Your Acc                                                                                                    | ount                                                        |               |                                                                                                    |  |
| Provider Name: DrBar<br>Provider Tax Identific<br>National Provider Ide                                                                      | baraSmith<br>ation Number: 789357421<br>ntifier: 1234567890 |               |                                                                                                    |  |
| Account Name                                                                                                    |                                                             |               | Payer:<br>Fabrikam Insurance Company                                                                                                    |  |
| This is the name that will be used to identify this receiving account throughout the PaySpan system.<br>Financial Institution Routing Number |                                                             | iving account | PaySpan Health organizes your incoming payments into Receiving<br>Accounts. The account that you enter will remain in a pending status<br>until you obtain the small deposit made by PaySpan, Inc from your<br>financial institution and enter the amount on your Home Screen. |  |
|                                                                                                    |                                                             |               | Some payers allow providers to request paper remittances. If you would                                                                                                    |  |
| Provider's Account N                                                                                                    | umber with Financial Institut                               | ion           | like paper remittances and your Payer supports this option, select the<br>paper remittance check box. This check box will not appear if the Payer<br>does not allow this option or appear grayed out if this option is not<br>allowed upon EFT registration.                   |  |
| Confirm Provider's Account Number with Financial Institution                                                                                 |                                                             |               |                                                                                                    |  |
| Type of Account at Fi<br>Business Checking                                                                                                   | nancial Institution                                         |               |                                                                                                    |  |
| Enable Electronic Payment                                                                                                    |                                                             |               |                                                                                                    |  |
| Request Paper Re                                                                                                    | mittance                                                    |               |                                                                                                    |  |
| Assign new or additional Payers to this receiving account                                                                                    |                                                             |               |                                                                                                    |  |
| Back Next                                                                                                    |                                                             |               |                                                                                                    |  |

## **Verify Your Info**

• Review the information you entered and if correct, check the box to agree to the Services Agreement, Business Associate Agreement and click **Confirm**.

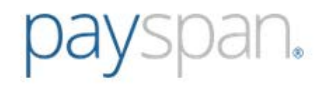

| New Enrollment                                                                                                    |                                                                           |               |                                                                                                    |  |
|----------------------------------------------------------------------------------------------------|---------------------------------------------------------------------------|---------------|----------------------------------------------------------------------------------------------------|--|
|                                                                                                    | Personal Info                                                             | Account Setup | Verify Your Info                                                                                                    |  |
| Verify Your Info<br>Provider Name: DrBart<br>Provider Tax Identifica<br>National Provider Iden                                                                        | baraSmith<br>t <b>ion Number:</b> 789357421<br>t <b>ifier:</b> 1234567890 |               |                                                                                                    |  |
| Individual Information<br>Provider Contact Name:<br>Me Me<br>Telephone Number:<br>9048888888<br>Email Address:<br>meme@pfcdeemo.com<br>Username:<br>meme@pfcdeemo.com |                                                                           |               | Your Bank Account Information <ul><li>Please</li><li>Confirm</li><li>My Account</li><li>By con</li><li>condition</li><li>SPACE COAST CREDIT UNION</li><li>Financial Institution Routing Number:</li><li>Pendin</li><li>263079373</li><li>Provider's Account Number with Financial Institution:</li><li>12345</li><li>EFT Enabled:</li><li>Yase</li></ul> |  |
| Electronic Signature o I agree to the <u>Servi</u> I accept the <u>Busine</u> Back Confirm                                                                            | f Person Submitting Enrol<br>ces Agreement.<br>ess Associate Agreement    | lment:        |                                                                                                    |  |

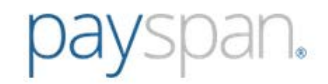

## **Confirm Your Payspan Account for Electronic Payments**

If you registered for electronic payments, you will:

- Receive a deposit of less than one dollar from Payspan within a few business days
- Contact your financial institution to obtain the amount
- Log into Payspan
- Click Your Payments
- Click the Account Verification link to activate your account
- The deposit does not need to be returned to Payspan

(Note: If you are registering to view EOPs online only, not electronic payments, the above steps do not apply).

### For assistance:

- Call 1-877-331-7154 option 1
- Email providersupport@payspanhealth.com

Our Provider Services Team is available Monday through Friday, 8am to 8pm, Eastern Time.

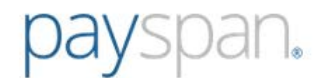

# To Add Additional Registration Codes to your Payspan Account

### From the Your Payment screen xxx

| A Home ≥ Your Payments                                    |                                                                                                    |
|-----------------------------------------------------------|----------------------------------------------------------------------------------------------------|
| Add Registration Code     Verify RegCode     Account Info |                                                                                                    |
| Verify Your RegCode                                       |                                                                                                    |
| Reg Code:<br>Provider Identification Number (PIN):        | <ul> <li>Enter your Reg Code, PIN, and T</li> <li>PIN errors? Try using all capital I</li> <li>An Atypical Service Provider is on<br/>furnish health care services. Exa<br/>drivers, auto mechanics, and care</li> </ul> |
| Tax Identification Number (TIN):                          | <ul> <li>Support</li> </ul>                                                                                                    |
| National Provider Identifier (NPI):                       |                                                                                                    |
| Atypical Service Provider                                 |                                                                                                    |
| Start Registration                                        |                                                                                                    |

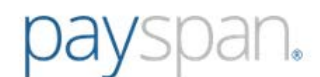

# Account Info

Select an existing Payspan Receiving Account for the additional registration code, or click the Create New Receiving Account button to add a new receiving account.

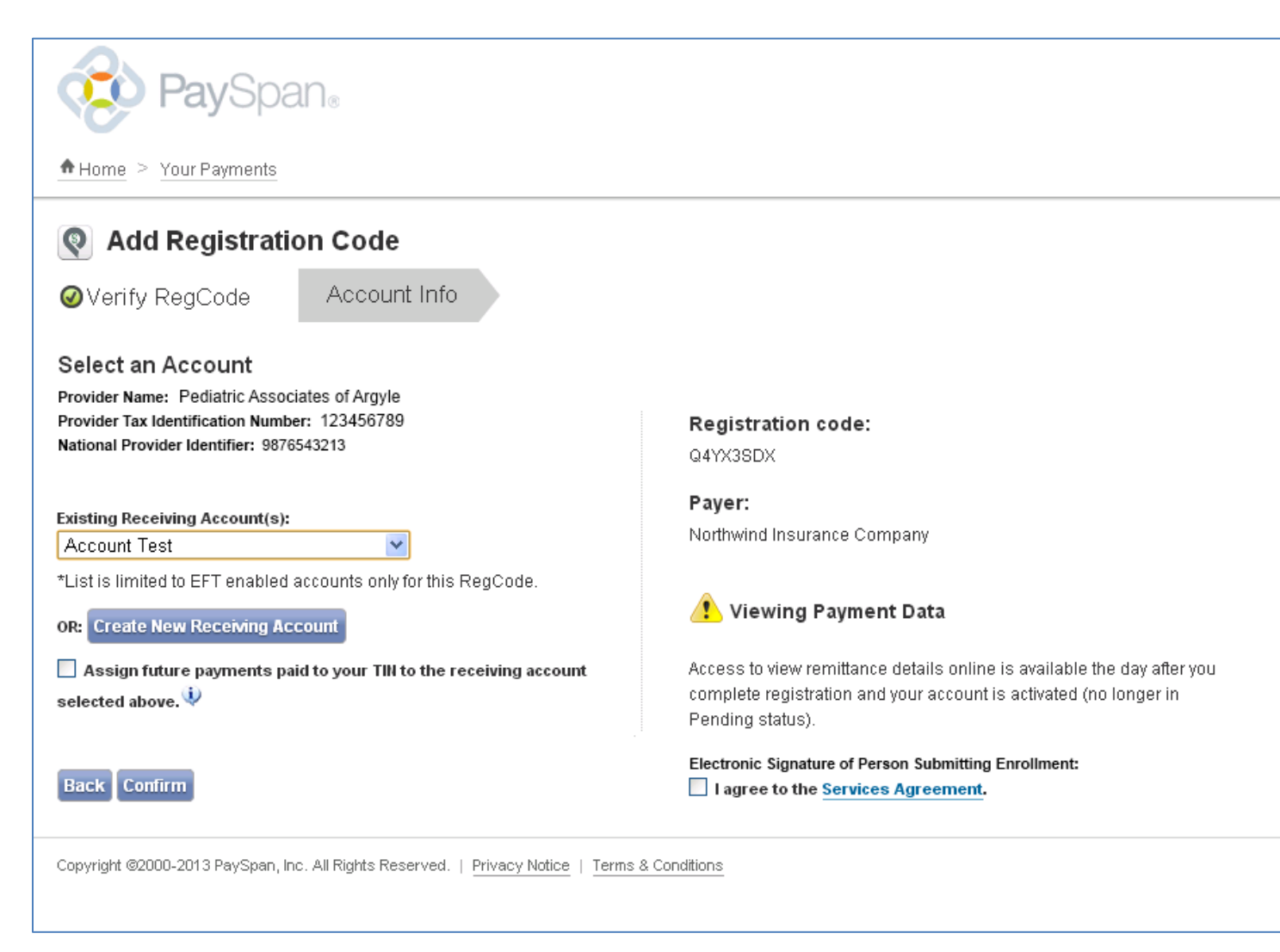